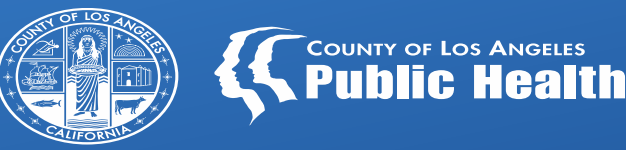

# **SAGE UPDATES**

Los Angeles County Department of Public Health Substance Abuse Prevention & Control All Provider Meeting May 07, 2024

# **Overview**

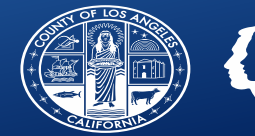

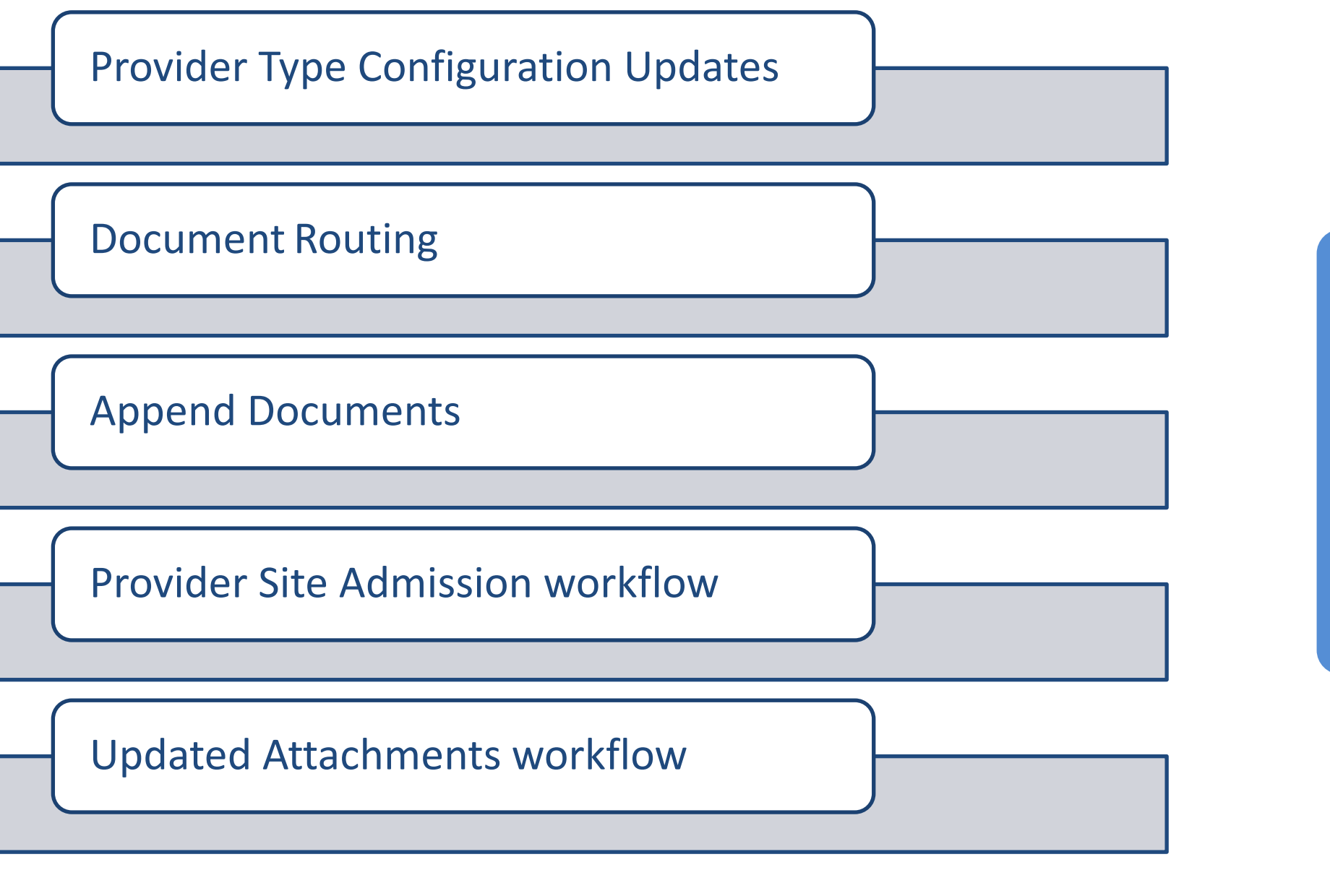

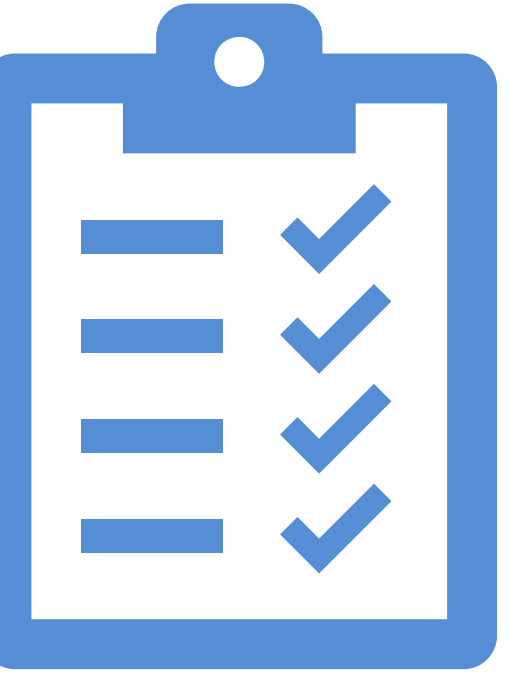

# Sage and Secondary EHR Configurations

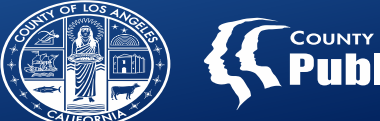

| Profession(s) Type                                            | Taxonomy   | Modifier    |
|---------------------------------------------------------------|------------|-------------|
| LCSW, MFT or LPCC Clinical Trainee                            | 390200000X | AJ          |
| Medical Student in Clerkship                                  | 174400000X | None        |
| Nurse Practitioner/Clinical Nurse Specialist Clinical Trainee | 390200000X | НР          |
| Occupational Therapist Clinical Trainee                       | 390200000X | со          |
| Pharmacist Clinical Trainee                                   | 390200000X | но          |
| Physician Assistant Clinical Trainee                          | 390200000X | None        |
| Psychiatric Technician Clinical Trainee                       | 390200000X | нм          |
| Psychologist Clinical Trainee                                 | 390200000X | АН          |
| Registered Nurse Clinical Trainee                             | 390200000X | то          |
| Vocational Nurse Clinical Trainee                             | 390200000X | <b>TE</b> 3 |

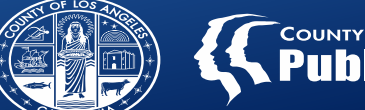

New disciplines will be retroactive to 7/1/2023.

# Trainee rates will be paid at the same rate as the licensed supervisor discipline rate

• I.e. Psychologist Clinical Trainee rate = Licensed Psychologist rate

The licensed supervisor NPI must be on the claim along with the NPI and taxonomy of the clinical trainee.

- Provider's responsibility to inform SAPC of the primary supervisor for each trainee via the User Modification request process.
- SAPC will configure supervisor NPI in Sage for both Primary and Secondary providers to include on claims to DHCS.
- Sage does not currently support the 2310D loop on the 837 for supervisor information, but should be available in CY Q3.

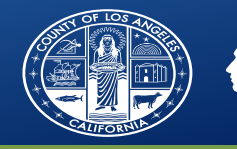

# LET'S TALK EXCITING NEW FUNCTIONALITY

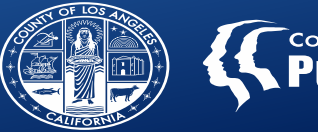

### COUNTY OF LOS ANGELES PUDIIC Healt

# **Document Routing**

Enables the ability to send (route) certain forms for approver/supervisor approval, finalization and e-signature

**Forms Enabled for Doc** Routing **Discharge and Transfer form Patient Medication Problem List/Treatment Plan Progress Note Recovery Bridge Housing** Discharge Youth and Young Adult Screener

Functionality will be enabled in TRAIN by 5/31/2024 for providers to practice.

Training will be held on Monday 6/3/2024 from 9am-11am

### **Register Here**

With LIVE implementation scheduled for release on or before 7/1/2024.

# **Document Routing- Suggested Workflow**

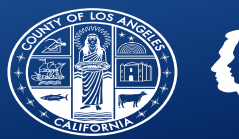

| User <u>finalizes</u> and submits<br>document                                                                                                    | >                 | User previews document,<br>ensures information is<br>accurate and makes<br>necessary changes before<br>routing.      | $\longrightarrow$ | If approval IS required,<br>user routes to<br>Approver/Supervisor by<br>clicking "Sign and Route." | $\longrightarrow$ | Document is set to<br>Pending Finalization and<br>not considered final until<br>signed by<br>approver/supervisor.                                    |
|----------------------------------------------------------------------------------------------------|-------------------|----------------------------------------------------------------------------------------------------|-------------------|----------------------------------------------------------------------------------------------------|-------------------|----------------------------------------------------------------------------------------------------|
| $\checkmark$                                                                                                    |                   |                                                                                                    |                   |                                                                                                    |                   |                                                                                                    |
| User enters name of<br>Approver/Supervisor to<br>send document to.                                                                                        | $\longrightarrow$ | Approver/Supervisor is<br>notified via pop up<br>message and on My To<br>Do's widget.                                | $\longrightarrow$ | Approver/Supervisor<br>reviews and can accept or<br>reject the document from<br>the widget.        | $\longrightarrow$ | If rejected, comments are<br>required, and original<br>author is notified of<br>document in draft on the<br>My To Do's widget and<br>pop-up message. |
|                                                                                                    |                   |                                                                                                    |                   |                                                                                                    |                   |                                                                                                    |
| ✓<br>If accepted,<br>Approver/Supervisor must<br>sign by entering their Sage<br>password, which validates<br>the user authorized to<br>finalize the form. | >                 | Official document will<br>show the original author's<br>e-signature and the<br>approver/supervisor's e-<br>signature |                   |                                                                                                    |                   | 7                                                                                                    |

# New Process for Signing and Routing Documents

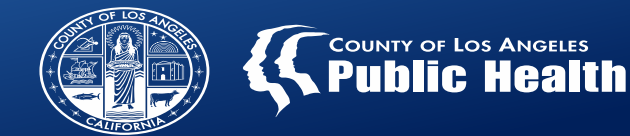

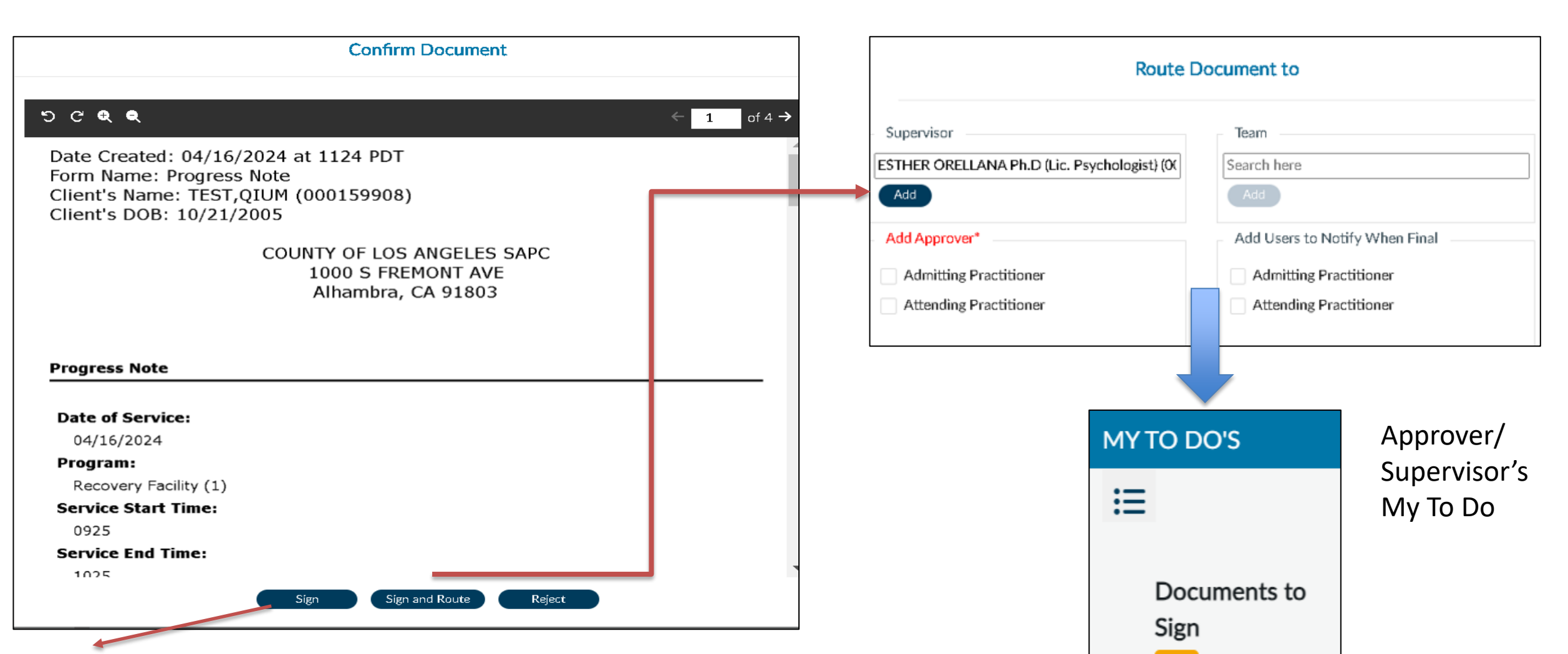

If the document does not need to be approved or co-signed, click Sign to finalize the document without routing , which will mark as final and close the form.

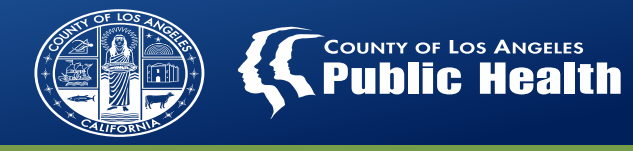

# Approver/Supervisor reviews the preview of the document and can reject or approve from the widget.

| QIUM TEST (000159908) EP: 1<br>Review: Progress Note<br>▲ PsyD Greg Schwarz<br>Reject<br>Client's Name: TES'<br>Client's DOB: 10/2: | <ul> <li>PsyD Greg Schwarz</li> <li>Reject Undo</li> <li>Correct time of session.</li> </ul>                                                                                                    | 04/28/2024                                                                                                    |                                                  |
|----------------------------------------------------------------------------------------------------|----------------------------------------------------------------------------------------------------|----------------------------------------------------------------------------------------------------|--------------------------------------------------|
| Progress Note<br>Date of Service:<br>04/16/2024<br>Program:<br>Recovery Facility (1)                                                | QIUM TEST (0001559908) EP: 1       Image: Content of the second second sec | reated: 04/28/2024 at 1539<br>ame: Progress Note<br>S Name: TEST,QIUM (000159<br>S DOB: 10/21/2005<br>Verify Password | Accept and sign with<br>password<br>verification |

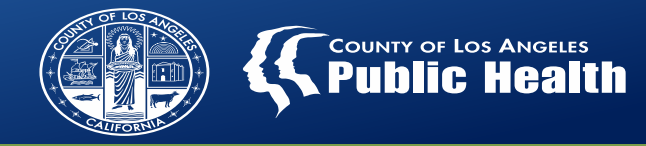

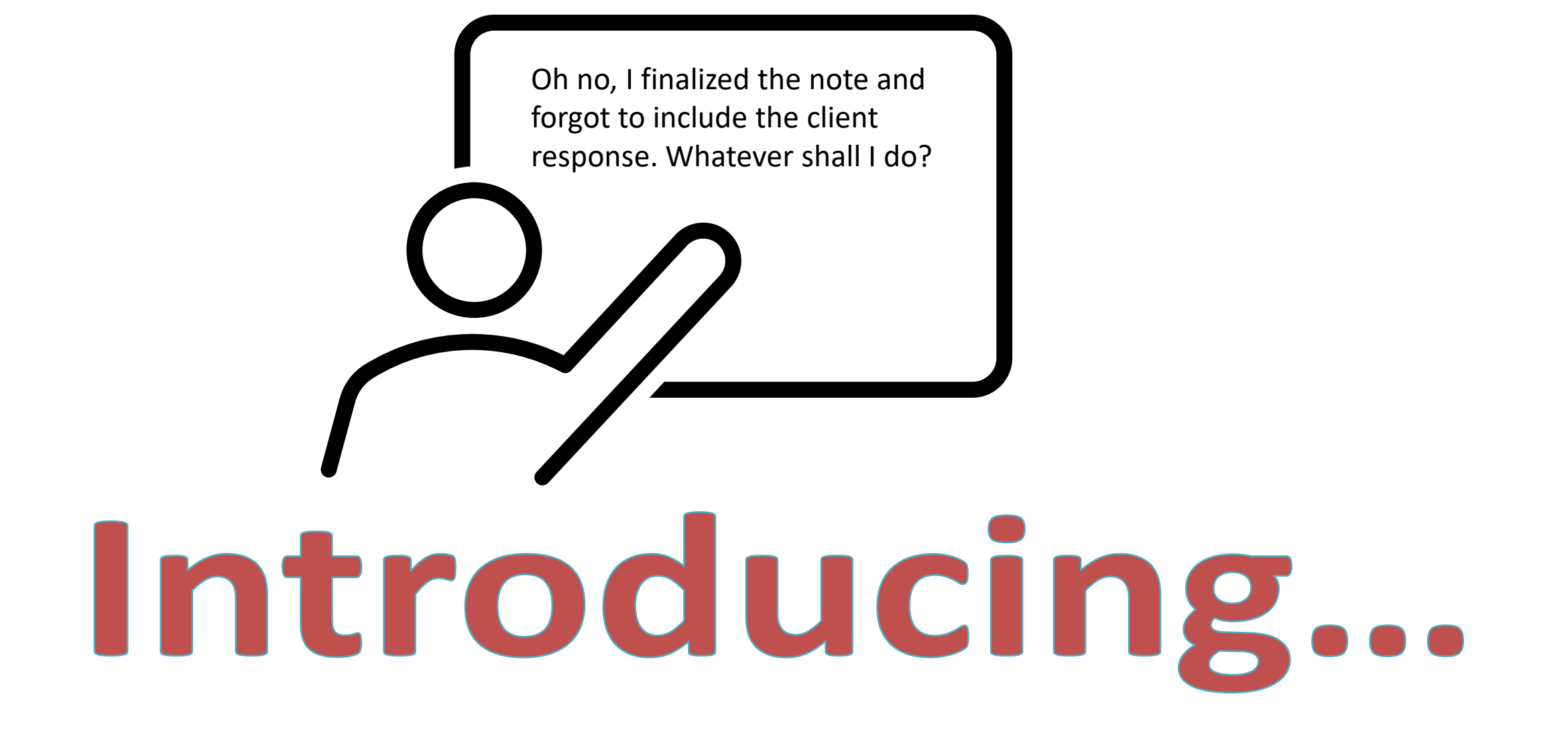

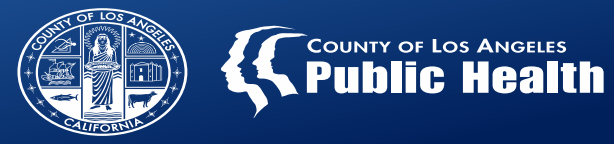

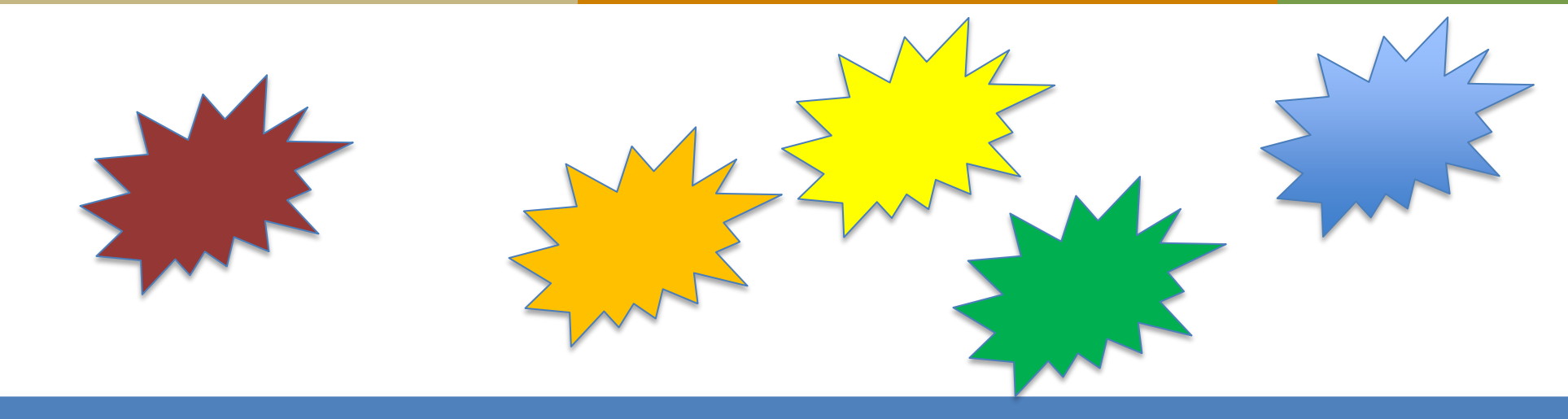

# Append Documents

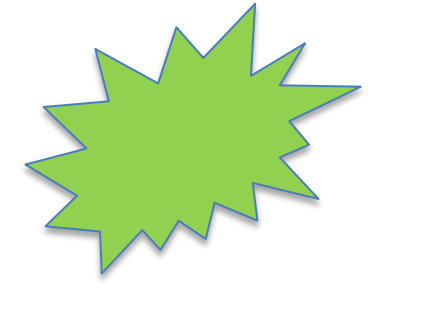

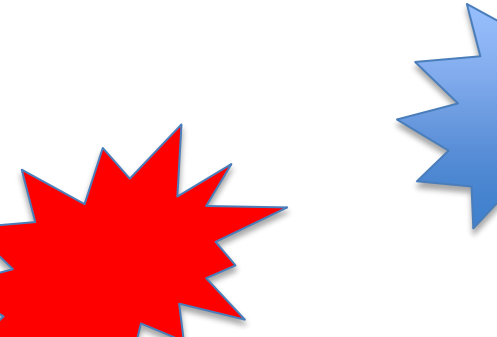

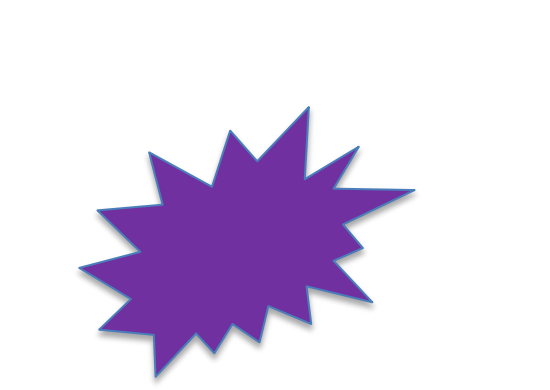

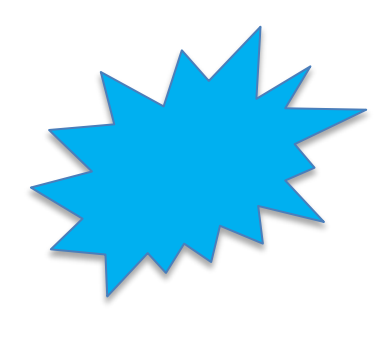

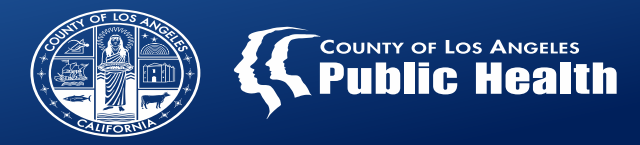

# What is the Append Function?

Allows original author and supervisors to add official entries to the medical record without editing/modifying the original note.

Available on forms that have been Document Routing enabled.

Discharge and Transfer form, Patient Medication, Problem List/Treatment Plan, Progress Note, Recovery Bridge Housing Discharge, Youth and Young Adult Screener

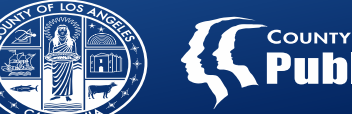

Appending does not edit the original document

- The original document remains intact and finalized.
- Appending does allow for the user to update the content of clinical documentation easily without the need for a helpdesk ticket.

Appended documents do not populate to any reports from the appended form.

- If fields on the form need to be corrected that populate to reports, a medical record modification request should still be submitted to the helpdesk.
- I.e. Progress Note Status report used for billing will not reflect any information in the appended note section.

# **Append in PCNX**

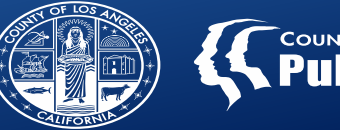

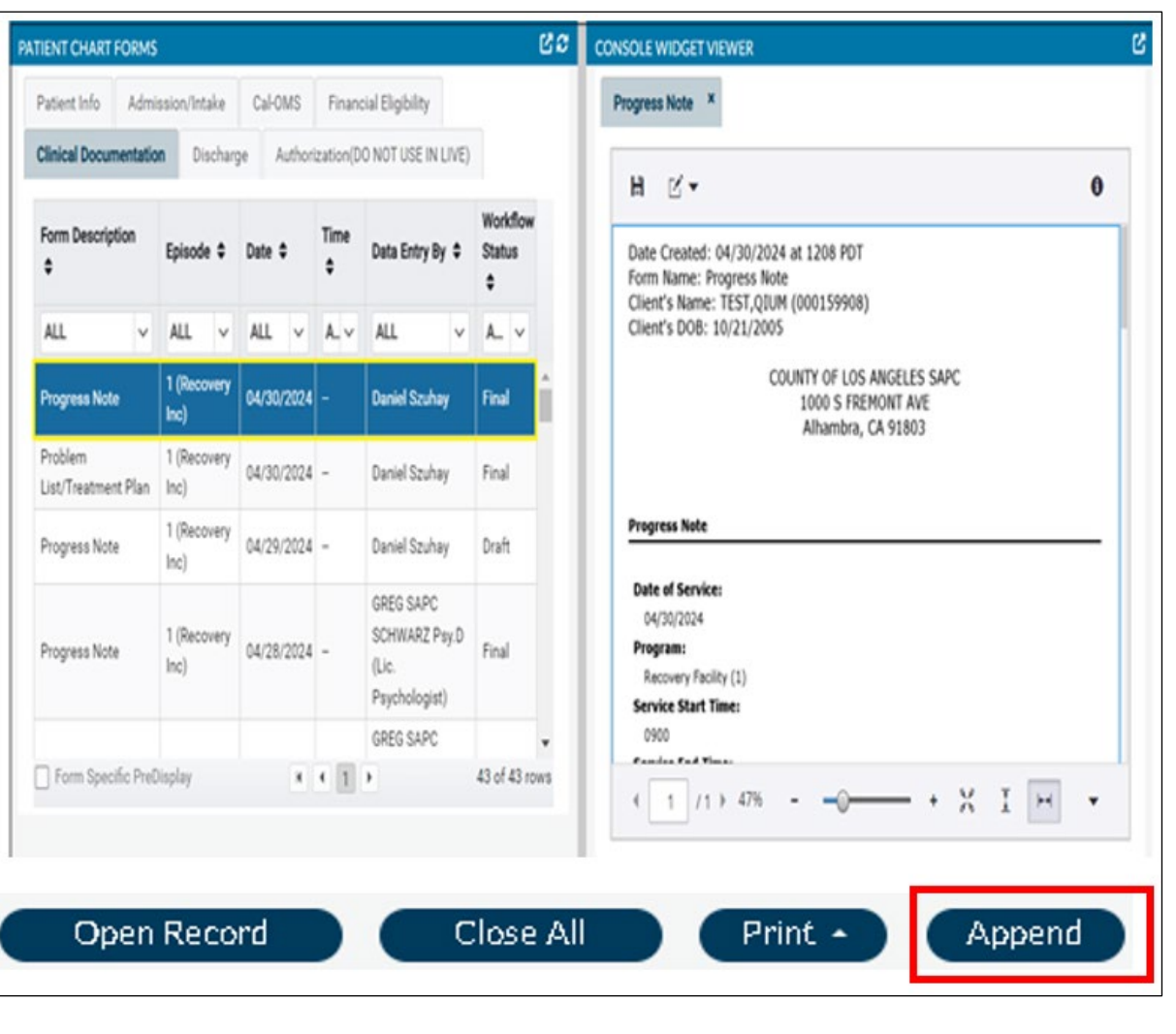

From the All Doc/Chart view, select the note then select Append

The Append Documents form will automatically open and prepopulate the information from the selected note.

| TEST. OIUM ( | 000159908)                                                                                            |                                                                                                    |                                                                           |             |                                                     |        |                          | T |
|--------------|----------------------------------------------------------------------------------------------------|----------------------------------------------------------------------------------------------------|---------------------------------------------------------------------------|-------------|-----------------------------------------------------|--------|--------------------------|---|
|              | TEST, QIUM (000159908)<br>F, 18, 10/21/2005, Test ot<br>Preferred Name: -<br>Personal Pronouns: She/H | her gender<br>Her/Hers                                                                             | Ep: -<br>DX P: -<br>Facility Chart#: 2244                                 |             | Location: -<br>Communication Pref.: -<br>Phone #: - |        | 🔺 Allergies (0) 🛛 🖻      |   |
| PPEND DO     | CUMENTS                                                                                               |                                                                                                    |                                                                           |             |                                                     | Submit | Discard Add to Favorites | ) |
| ppend Docum  | ent                                                                                                   | ~                                                                                                  |                                                                           |             |                                                     |        |                          |   |
|              |                                                                                                    | Form Type Progress Note Entity TEST,QIUM (159908) From Date 04/30/2024                             |                                                                           | T<br>T<br>T | b Date<br>04/30/2024                                |        |                          |   |
|              |                                                                                                    | List of Documents<br>Option: Progress Note Date (<br>Display Document<br>New Comments to Be Append | ireated: 04/30/2024 Time Created: 12:08P<br>ed to the Original Document * | M (228) 🗸   |                                                     |        | <b>5</b><br>2            |   |

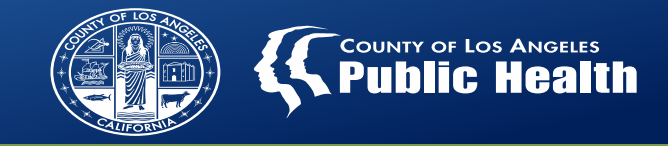

# The appended note will be added to the bottom of the document and part of the official record.

Date Appended: 04/10/2024 at 1147 PDT Form Name: Progress Note Client's Name: TEST,QIUM (000159908) Client's DOB: 10/21/2005

> COUNTY OF LOS ANGELES SAPC 1000 S FREMONT AVE Alhambra, CA 91803

Testing append function.

-----ADDITIONAL NOTE-----

Electronically Signed by: GREG SAPC SCHWARZ Psy.D (Lic. Psychologist) on 04/10/2024 at 1147 PDT Appended Author

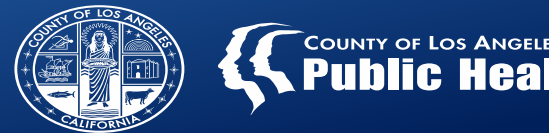

Correcting or adding info to the content or narrative of clinical documents

Correcting errors to fields that are not used for billing

Number of members in a group corrections (as this no longer required on a claim)

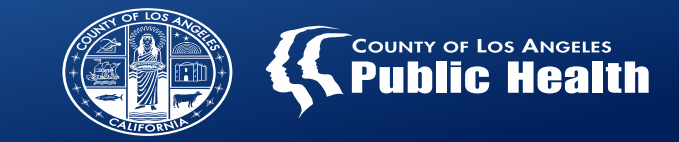

To Append or Not to Append, that is the question... whether it is better to "Final to Draft" or "Nobler to Append"

# Final to Draft

- Billing information
  - Note date
  - Service start and end times
  - Duration
  - Program Site
  - Location
  - Provider rendering service

# Append

- Non billing related fields
  - Appends will not populate to the Progress Note Status Report
- Free text fields can be appended

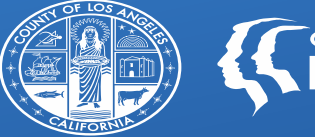

COUNTY OF LOS ANGELES Public Health

# **NEW Provider Site Admission:**

# Tracking Admissions and Readmissions in Sage-PCNX

# **Provider Site Admission and Discharge Workflow**

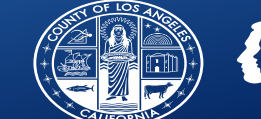

Patient enters or re-enters Treatment Provider admits patient into Sage using Admission (Outpatient) as needed, completes all other required forms.

Completes NEW Provider Site Admission form (only 3 fields) Medical Necessity determined and authorization approved for a LOC Patient completes treatment and provider completes the Discharge and Transfer form and/or RBH Discharge form in Sage.

# **Data for All**

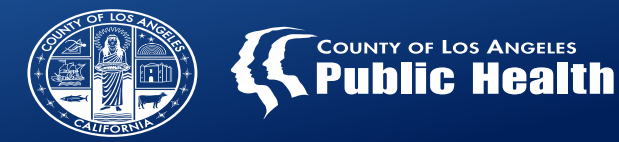

### **Purpose and Benefit**

When the Provider Site Admission form and corresponding Discharge form are completed, it will provide exact program site, dates and level of care of a patient's treatment episode.

Data will be pulled on a New Census Report that will be available in Sage-PCNX.

This will allow providers and SAPC to track capacity, program status by site, availability and other metrics where program enrollment is needed.

### **Requires minimal additional data entry**

- Only 3 fields on the **Provider Site Admission** form.
- Quickly enter valuable information that can be used for later program metrics, reporting or census information

| Admission Date | Program *                |
|----------------|--------------------------|
| 04/24/2024     | Recovery Facility (1)    |
|                |                          |
|                | Level of Care Admitted * |
|                | ASAM 3.1                 |

- To compliment the new Provider Site Admission form, the Discharge and Transfer Form has been updated to now have a Level of Care Discharged field.
- Simply complete the new Level of Care Discharged field with the same LOC from the Provider Site Admission

| ASAM 3.1 | × | V |
|----------|---|---|

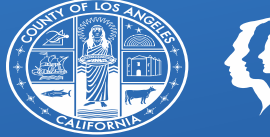

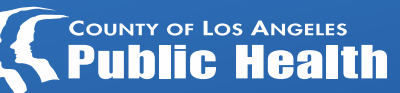

# **Provider File Attach Updates**

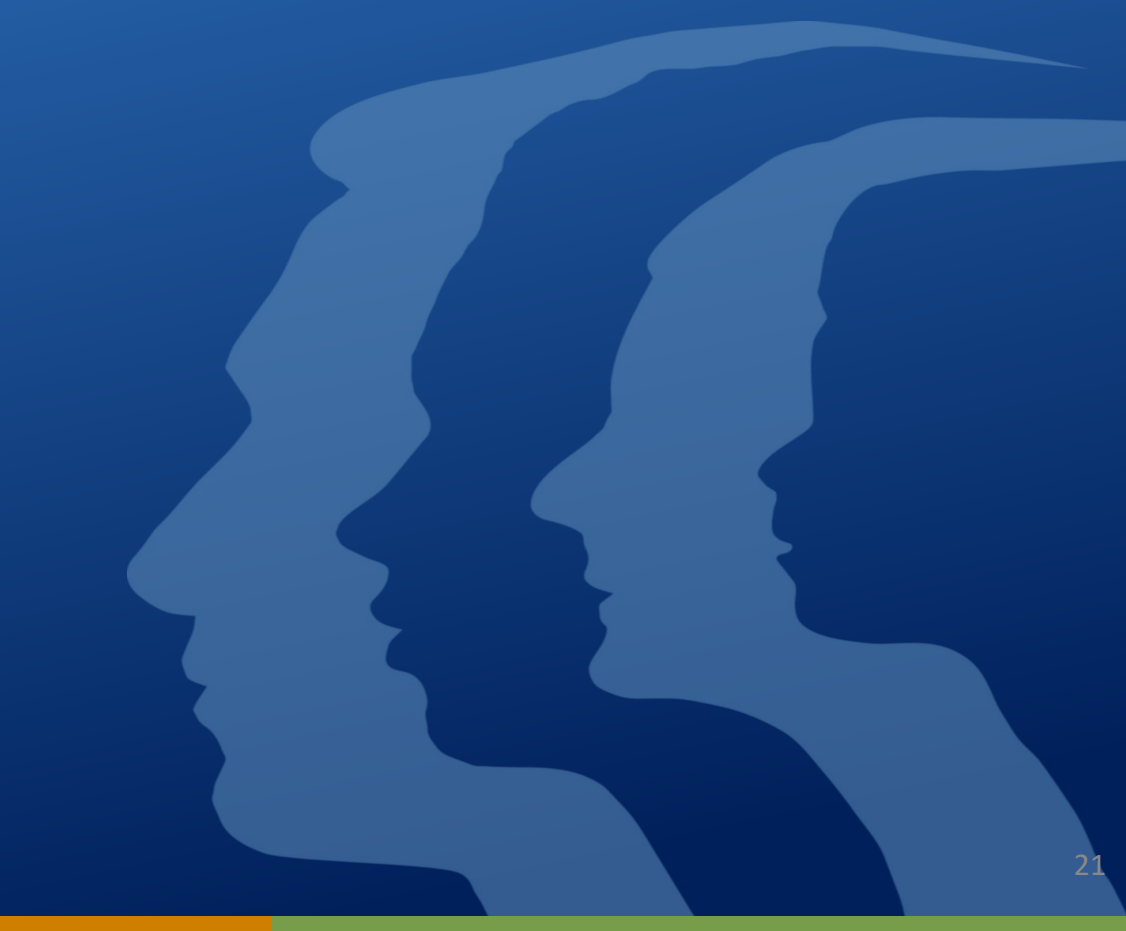

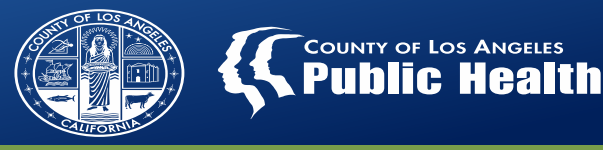

# New and Improved Attachment Tracking and Visibility

SAPC has updated the Provider File Attach fields to include a plethora of options that will allow providers to more accurately attach documents to a chart.

These new fields will allow providers and SAPC to easily search for and identify different types of attachments per patient. Additionally, SAPC will be creating a report to allow providers to search for all attachments by either patient, File Type, Document Type or by Provider agency as a whole.

This will assist with potential incentive program metrics or any other reporting needs that are based on attachments.

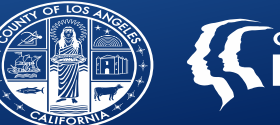

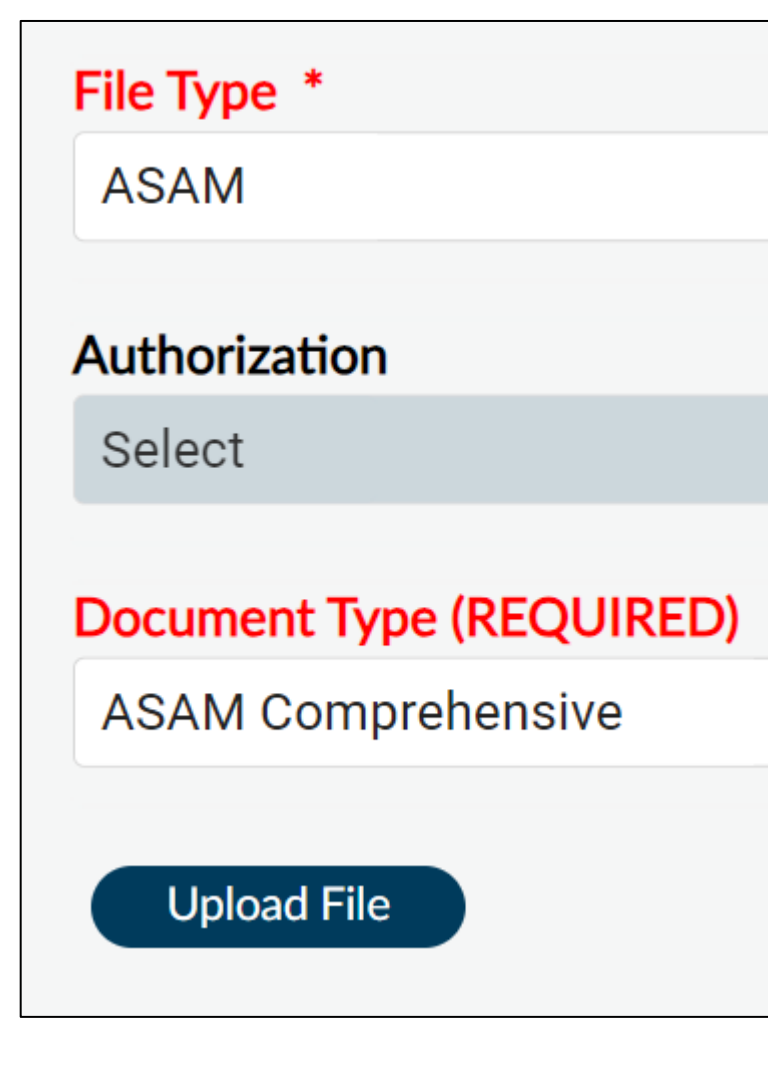

File Type updated to include various categories of attachments
Such as ASAM, Behavioral Contracts, Eligibility, Treatment Plans etc...

Document Type will now include an exhaustive list of document names to choose from, such as Notice of Privacy Practices, Medi-Cal eligibility, physician notes.

After the file is attached to a File Type, files will then be filtered by the File Type when searching for attachments.

SAPC is creating an Attachment report to show all attachments by patient, agency and/or organized by File Type

If additional File or Document Types are needed, providers should submit a helpdesk ticket and select Enhancement.

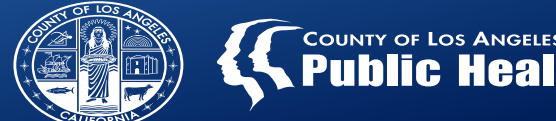

All new forms, functions, reports and widgets will be updated in TRAIN first to allow providers time to practice and provide feedback.

SAPC will announce when an update has been added to TRAIN for provider feedback during provider meetings, the Sage provider communication and the PCNX message board as applicable.

We welcome your feedback!

Feedback should be sent to <a>Sage@ph.lacounty.gov</a>

Reminder, feedback received prior to implementing in LIVE will greatly enhance the workflows and avoid future issues.

# **Batch Status Report**

• The Batch Status Report was updated to support future workflow implementations. It now has updated formatting and updated fields including Performing Provider, ADP message, and EOB.

# Service Authorization Request Form

- Three (3) new fields were added to the Doc Request Date subsection.
  - Clinical Contact,
  - Phone Number, and
  - Additional Contact Information
- This will allow providers to enter the most appropriate person to contact per each authorization and improve the contact process.
- The Authorization Status-Last 3 Months was also updated to include comments and funding source to help expedite the authorization process.

# **Progress Note Printout**

• This report is a printout of the Progress Note record(s). Like the Problem List/Treatment Plan Printout, this report will show the electronic signatures for Draft and Final Submission.

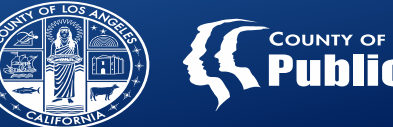

# COUNTY OF LOS ANGELES

### **Provider Site Admission**

- A new form was created with only three (3) fields to indicate when a patient was admitted to a specific site and specific LOC.
- This form in combination with the Discharge and Transfer Form and Recovery Bridge Housing Discharge form will help generate reports related to the number of admissions in a given period, a census count, and length of stay.
- Additional documentation will be provided once Providers have had the opportunity to provide feedback.

# **Discharge and Transfer Form**

- This form was updated to remove questions that are no longer relevant and substituted to align with current policies.
- A correction was made that prohibited users from selecting other Providers when the patient was transferred.
- A new field, Level of Care Discharged, was added.
- These changes are in preparation for new reports.

## Provider File Attach Updates

- New File Type Categories
- New Document Type specific document names

# **CST Training Highlights**

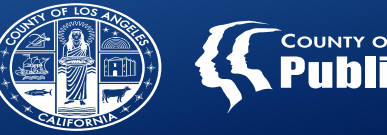

| Name of Training                                                                                                    | Date & Time                         | Link to flyer for registration                                                      |  |  |
|----------------------------------------------------------------------------------------------------|-------------------------------------|-------------------------------------------------------------------------------------|--|--|
| Connecting LPHA Clinical<br>Documentation to Medi-Cal Codes                                                                                                    | Thursday 5/16/24<br>9:00am-11:30am  | http://publichealth.lacounty.gov/sapc/calendar/May2024/LPHA051624.pdf               |  |  |
| Connecting Clinical Documentation to<br>Medi-Cal Codes for Counselors and<br>Certified Peers                                                                                                    | Thursday 5/23/24<br>9:00am-11:30am  | http://publichealth.lacounty.gov/sapc/calendar/May2024/SUDCounselor05232<br>4.pdf   |  |  |
| CalAIM Documentation Requirements<br>Updates                                                                                                    | Monday 5/20/24<br>10:00am-12:15pm   | http://publichealth.lacounty.gov/sapc/calendar/May2024/CalAIM052024.pdf             |  |  |
| Transforming Substance Use<br>Treatment with Radical Hospitality                                                                                                    | Tuesday 5/21/24<br>9:00am-12:15pm   | http://publichealth.lacounty.gov/sapc/calendar/Jun2024/HarmReduction06183<br>4.pdf  |  |  |
| Substance Use Treatment for Criminal Justice Populations                                                                                                    | Wednesday 5/29/24<br>8:30am-12:30pm | http://publichealth.lacounty.gov/sapc/calendar/May2024/CriminalJustice0529<br>4.pdf |  |  |
| Developing a Plan of Care for<br>Substance Use Providers: CalAIM<br>Requirements and Best Practices                                                                                               | Thursday 5/30/24<br>8:30am-12:30pm  | http://publichealth.lacounty.gov/sapc/calendar/May2024/CarePlanning053024<br>pdf    |  |  |
| Re-Imagining Harm Reduction in<br>Substance Use Treatment                                                                                                    | Tuesday 6/18/24<br>9:00am-11:45am   | http://publichealth.lacounty.gov/sapc/calendar/Jun2024/HarmReduction06182<br>4.pdf  |  |  |
| Fortifying Your Strength: Promoting<br>Self-Care for Substance Use Treatment<br>Providers                                                                                                    | Thursday 6/27/24<br>9:00am-12:15pm  | http://publichealth.lacounty.gov/sapc/calendar/Jun2024<br>/SelfCare062724.pdf       |  |  |
| or a list of more trainings available and the SAPC Training Calendar please visit or scan QR Code: A County Department of Public Health - Substance Abuse Prevention and Control - SAPC Trainings |                                     |                                                                                     |  |  |